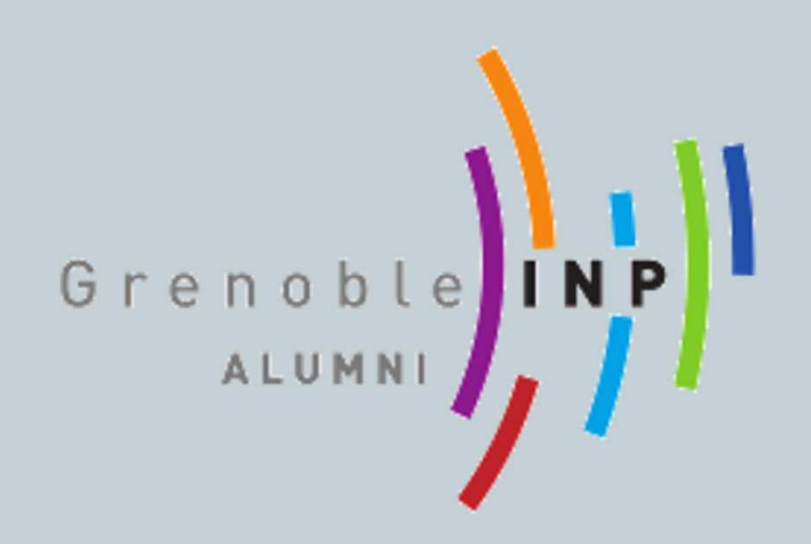

# PARTICIPER A UNE MEILLEURE VISIBILTE DE VOTRE ECOLE SUR LES RESEAUX SOCIAUX

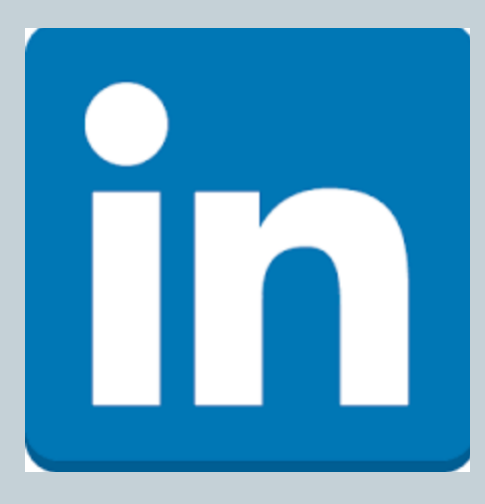

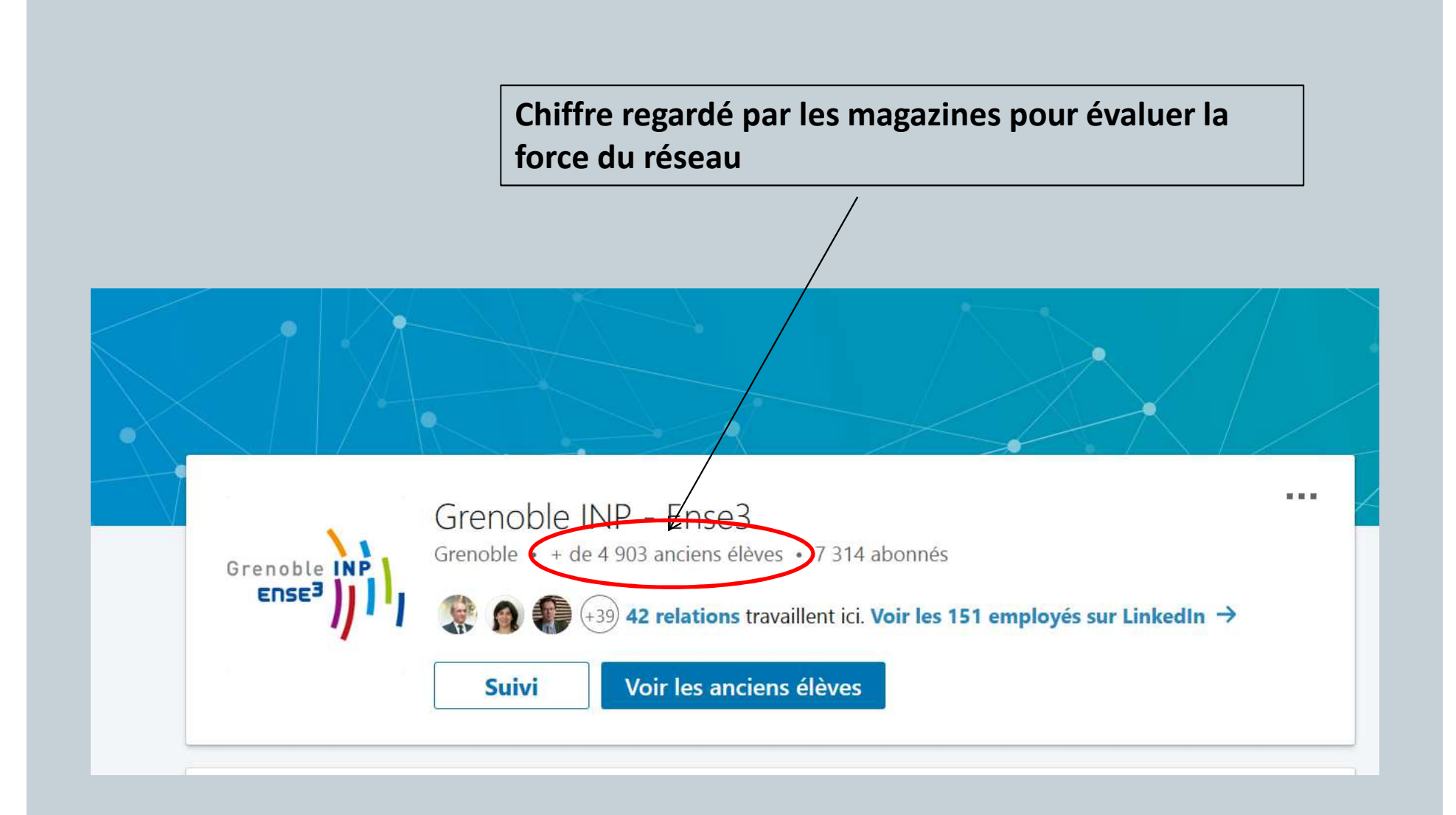

A VOUS DE JOUER POUR AIDER VOTRE ECOLE A RESSORTIR DANS LES CLASSEMENTS

# Exemple de profil correctement rattaché à l'école

Le logo de l'école va se mettre automatiquement à côté de la formation

#### Formation

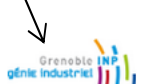

Grenoble INP - Génie industriel

Master of Engineering (MEng), Supply chain management 2011 – 2015 Activités et associations : Président du Bureau des élèves (2012) Handball en championnat universitaire Ski Freestyle avec l'EGUG (Ecole de Glisse des Universités de Grenoble)

Filière Ingénierie de la Chaîne Logistique (ICL)

Cours suivis : Supply chain management, gestion des stocks, Management de la qualité totale, Lean Six Sigma, Management des systèmes d'informations, Stratégie et organisation, Sociologie d'entreprise, Economie, Contrôle de gestion

# Exemple de profil qui n'est pas rattaché à l'école

Votre profil n'est rattaché qu'à Grenoble INP Il faudrait le rattacher à l'école du diplôme

#### Formation

Institut polytechnique de Grenoble Ingénieur en Génie industriel, Gestion des organisations industrielles et logistiques 1992 – 1995

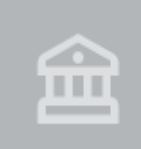

Grenoble-INP - Phelma

Diplôme d'ingenieur, Physique-Electronique-Matériaux 2008 – 2011

Si votre diplôme apparaît de cette manière, il n'est pas rattaché à l'école Phelma

## Cliquez sur « Mettez à jour votre profil » sur le bandeau vertical gauche

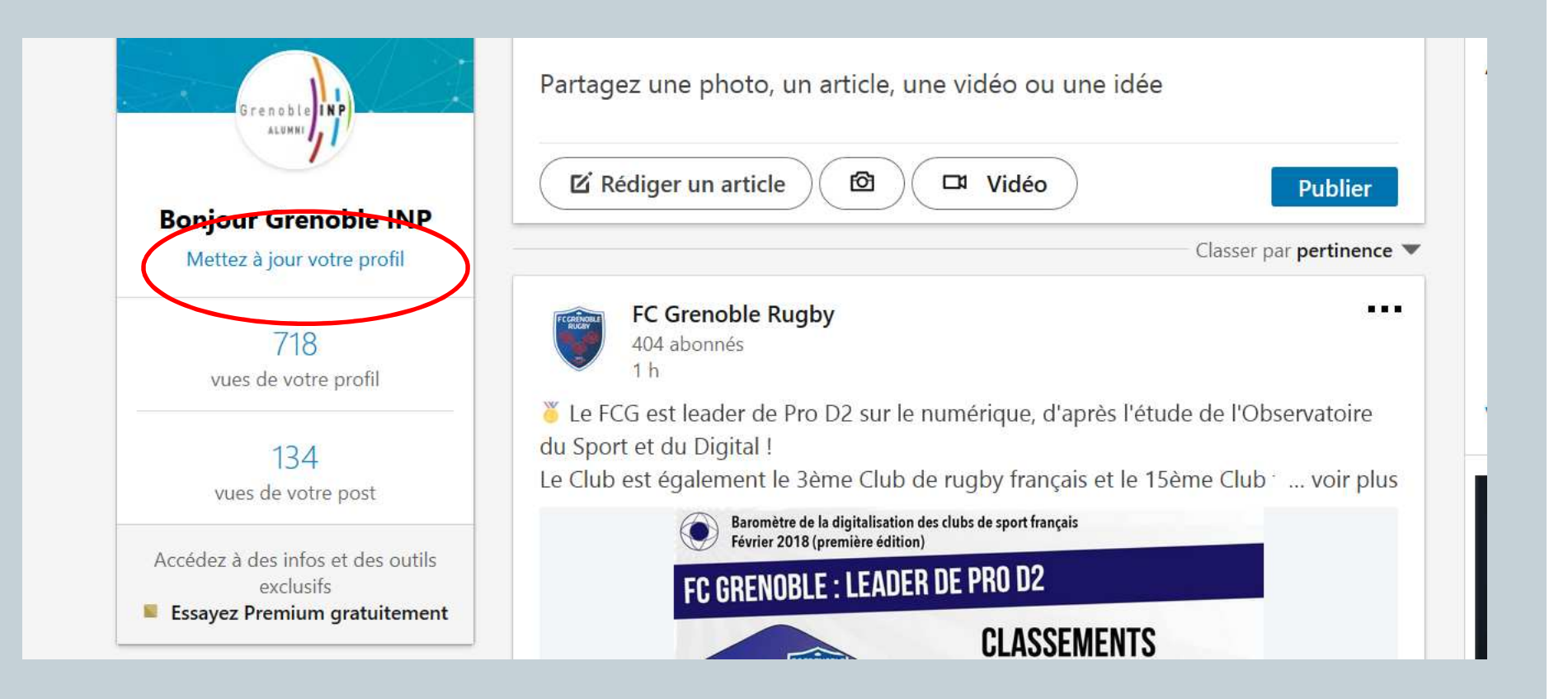

#### Allez dans la partie « Formation »

Grenoble

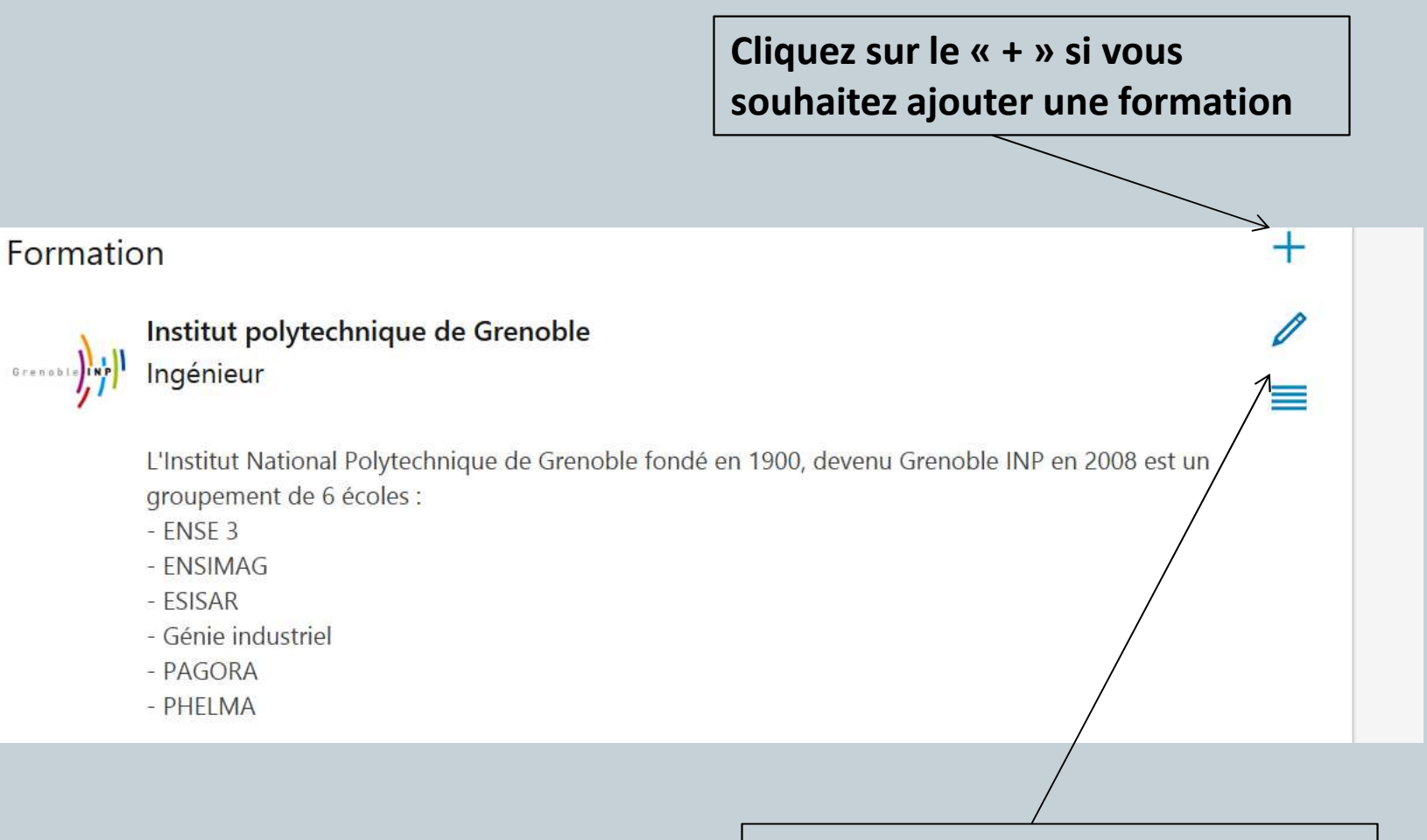

Cliquez sur le « crayon » si vous souhaitez modifier la formation que vous aviez déjà enregistrée

# Vous avez cliqué sur « ajouter une formation » Vous arrivez sur cette fenêtre

| Formation                                                    | $\times$   |   |
|--------------------------------------------------------------|------------|---|
| École                                                        |            | ^ |
| Diplôme                                                      |            | 1 |
| Domaine d'études                                             |            |   |
| Résultat obtenu                                              |            | ~ |
| Ces modifications ne seront pas partagées avec votre réseau. |            |   |
|                                                              | nregistrer | I |

Commencez à taper dans le champ école « Grenoble INP - … » et sélectionnez l'école qui correspond à votre diplôme (pour les anciennes appellations merci de vous référer au message accompagnant ce document)

| Forma                 | ation                                                                     | >      | < |
|-----------------------|---------------------------------------------------------------------------|--------|---|
| École                 |                                                                           |        | ^ |
| 🚘 Gr                  | enoble INP -                                                              |        |   |
| ······                | Institut polytechnique de Grenoble<br>Région de Lyon, France              | ^      |   |
|                       | Grenoble INP - Ensimag<br>Région de Lyon, France                          |        |   |
| Grenoble 100          | Grenoble INP - Ense3<br>France                                            |        |   |
| · · · · ·             | Granohla INID - Phalma                                                    | ~      |   |
| Activités<br>Ces modi | s et associations<br>fications ne seront pas partagées avec votre réseau. |        | ~ |
|                       | Enreg                                                                     | gistre |   |

| Formation ×                                                  | Pensez à<br>compléter tous |
|--------------------------------------------------------------|----------------------------|
| École                                                        |                            |
| Grenoble INP - Phelma                                        |                            |
| Diplôme                                                      |                            |
| Domaine d'études                                             |                            |
| Résultat obtenu                                              |                            |
| Activités et associations                                    |                            |
| Ces modifications ne seront pas partagées avec votre réseau. |                            |
| Enregistrer                                                  |                            |
|                                                              |                            |

Utilisez l'ascenseur sur le côté pour descendre jusqu'à Description et compléter éventuellement par le nom de votre ancienne école

| Formation                                                                                                    | × /        |
|----------------------------------------------------------------------------------------------------|------------|
| Année   Année                                                                                                    | • ^ /      |
| Description         Médias         Ajoutez un lien vers des documents, des sites, des vidéos et des présentations externes.         Télécharger       Lien |            |
| Formats pris en charge                                                                                                    | <b>~</b>   |
| Ces modifications ne seront pas partagées avec votre réseau.                                                                                               |            |
| En                                                                                                    | nregistrer |
|                                                                                                    |            |
|                                                                                                    |            |

| Année  Année                                                                                                    |                                                |
|----------------------------------------------------------------------------------------------------|------------------------------------------------|
| Description                                                                                                    |                                                |
|                                                                                                    | oubliez pas<br>enregistrer vos<br>odifications |
| Ajoutez un lien vers des documents, des sites, des vidéos et des présentations externes.          Télécharger       Lien |                                                |
| Ces modifications ne seront pas partagées avec votre réseau.                                                             |                                                |
| Enregister                                                                                                    |                                                |
|                                                                                                    |                                                |

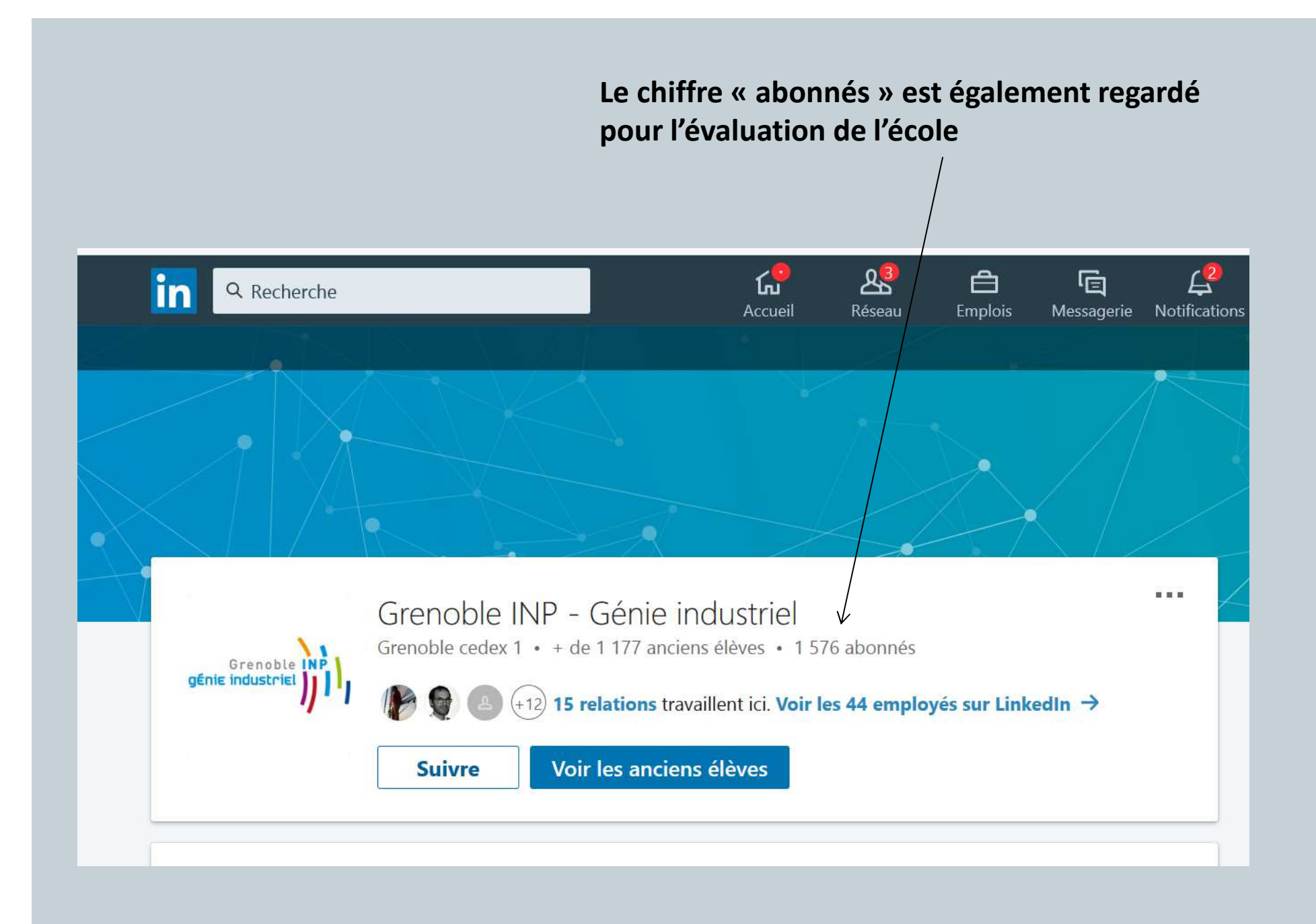

#### Pour suivre l'actualité de votre école

## Tapez le nom de votre école dans le champ recherche puis sélectionnez là

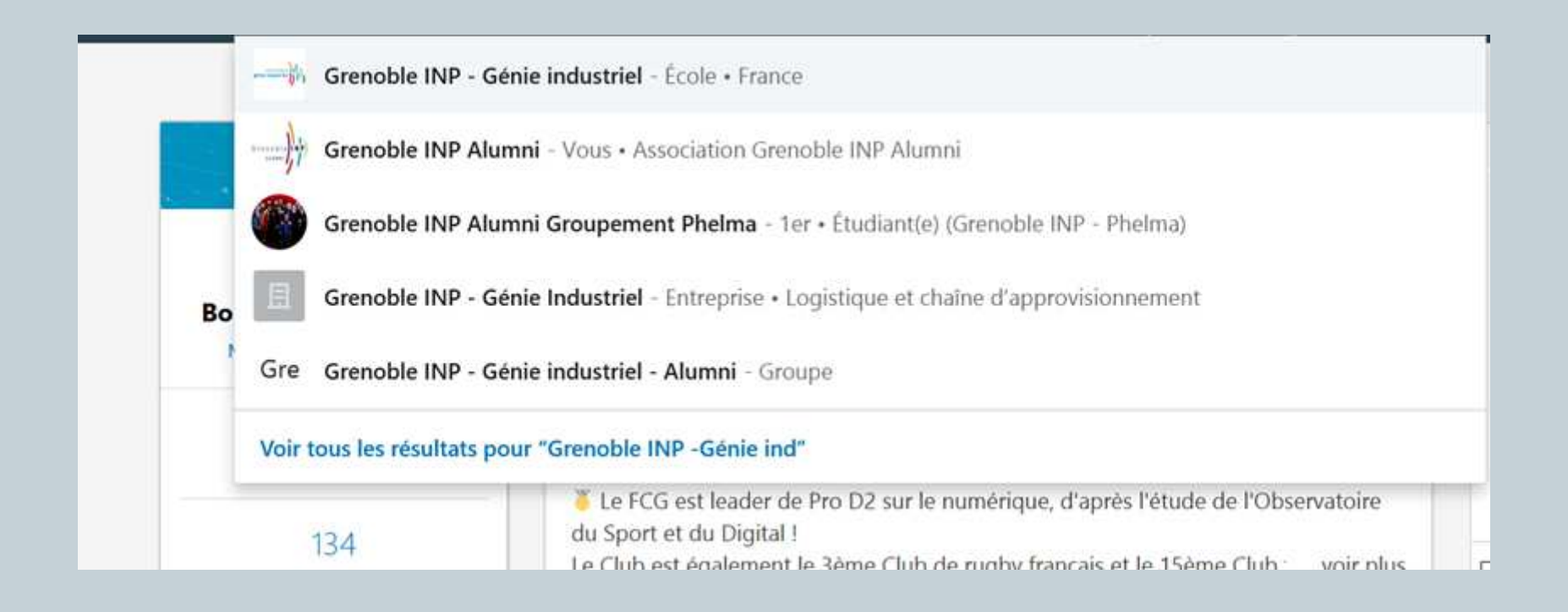

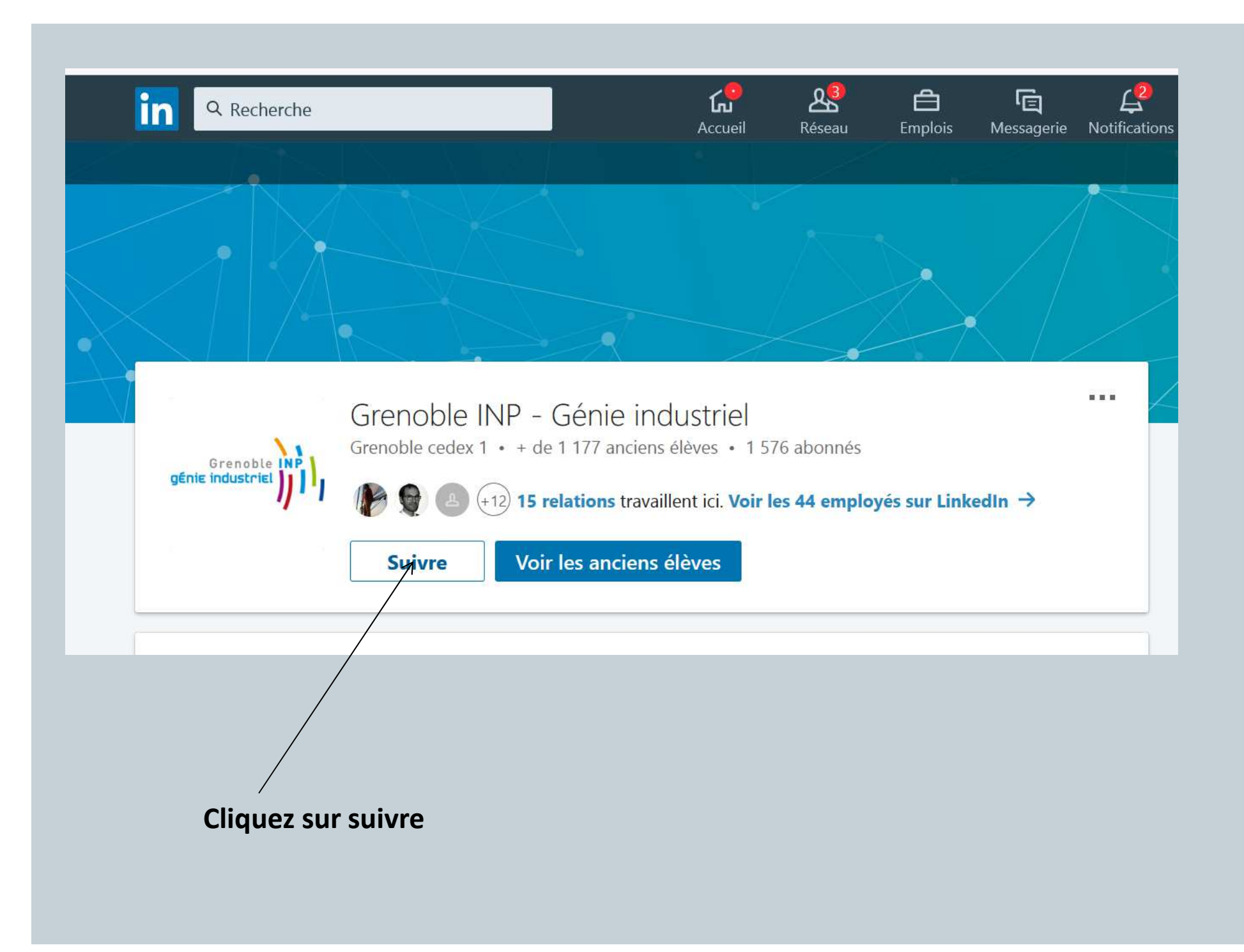

Pour toute question, n'hésitez pas à nous envoyer un mail à <u>contact@alumni.grenoble-inp.fr</u>

Nous serons à votre disposition pour vous aider à compléter votre profil